## Google Fit連接i-Care操作說明

(android版)

## 1. 申請或登入Google帳號

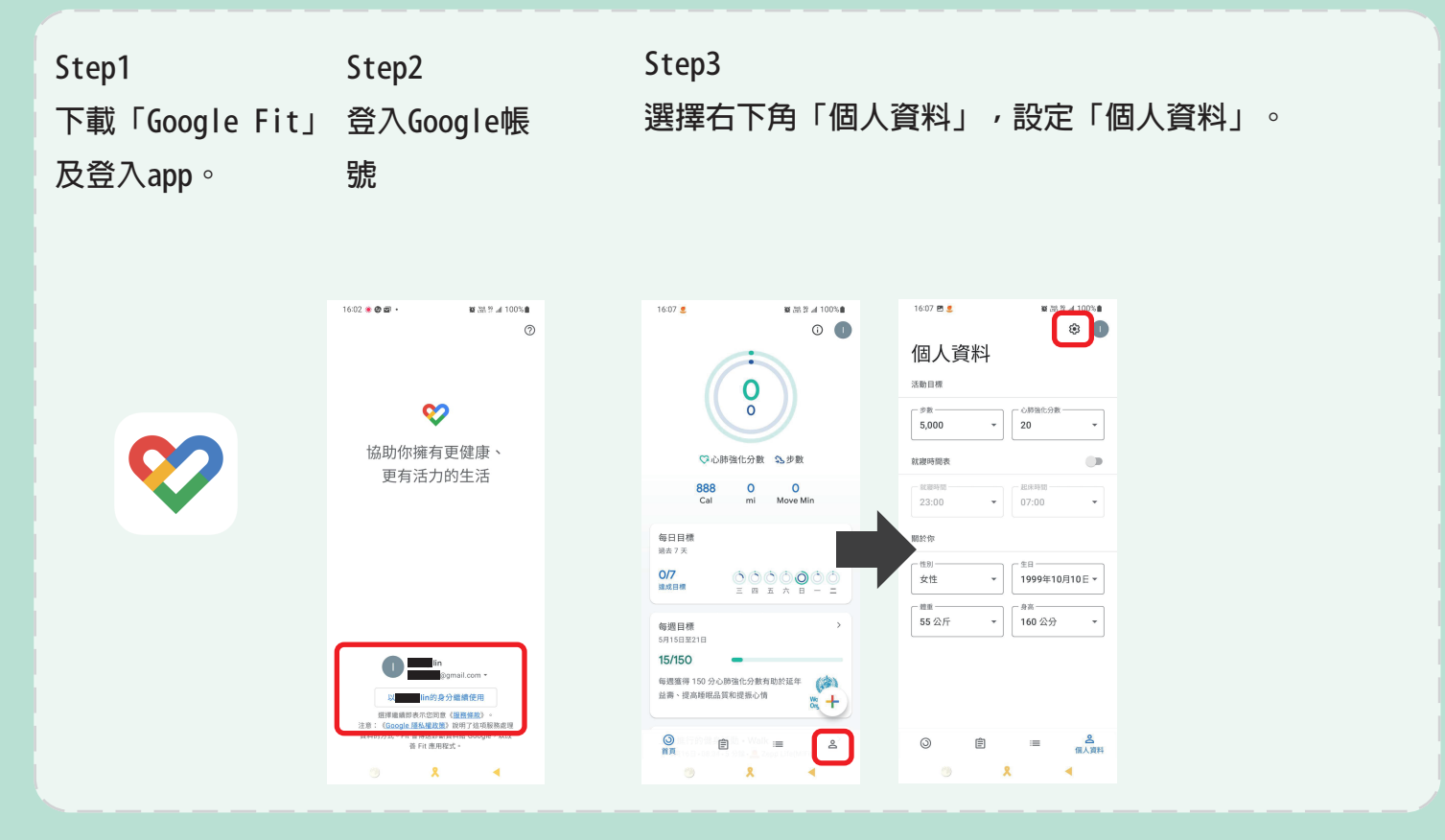

## 2. 登入i-Care取得Google Fit授權

| Step1     | Step2                     |
|-----------|---------------------------|
| 下載        | 登入i-CareApp,點選下方的「活動區」,點選 |
| i-CareApp | 「健康萬步走」,再點選「綁定Google Fit」 |

0

Step3

輸入Google 帳號後授權i-Care健康 促進存取Google 帳戶,點擊繼續。 完成Google Fit 連結i-Care。

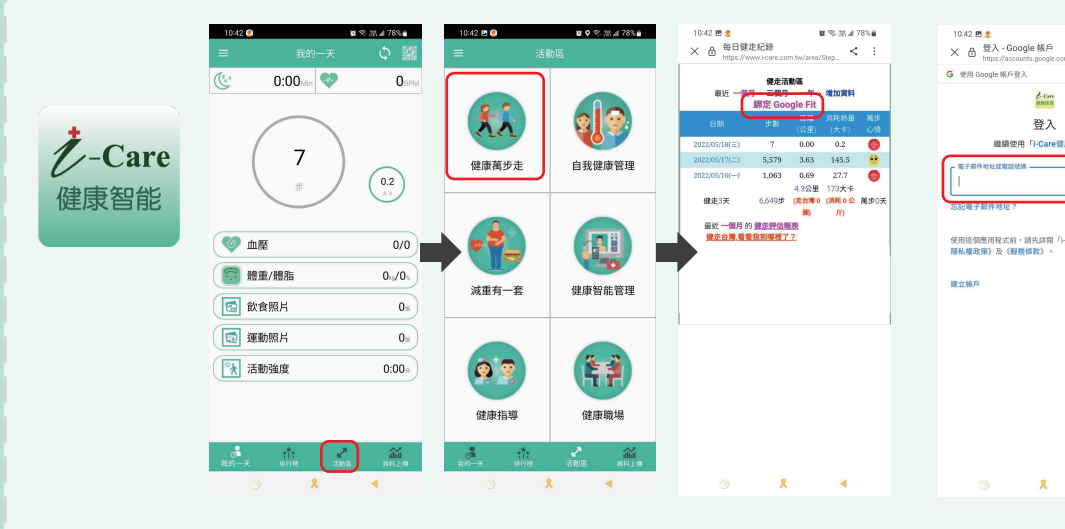

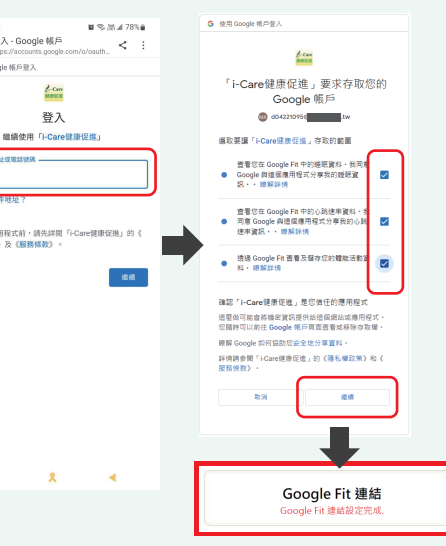